## **CREATING AN ACCOUNT**

- To create an account on the new MyBBYO, go to the portal login page: <a href="https://bbyo.my.site.com/s/login/">https://bbyo.my.site.com/s/login/</a>
- Select Create an Account

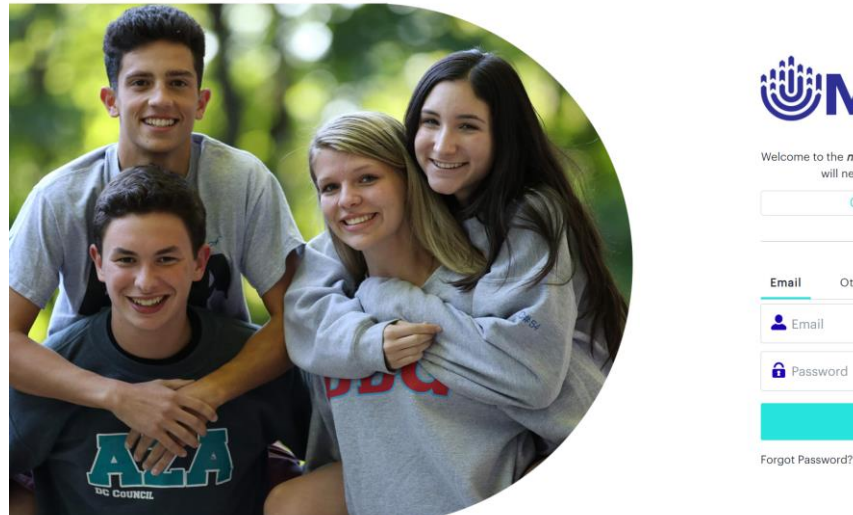

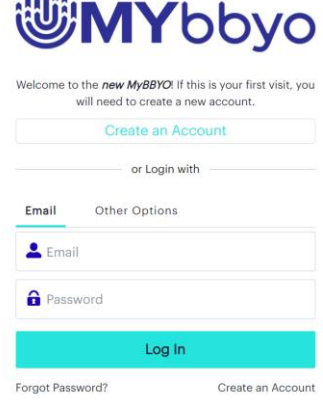

- Enter your First Name, Last Name, Email Address, and select if you are a teen or an adult
  - If you are a teen, you will be required to enter your phone number, phone type, gender, and high school graduation year
    - After filling in that information, click **Next**
  - If you are an adult, you will be required to enter your phone number, phone type, and select if you are the parent of a teen
- After you've entered your required information, check your email inbox to activate your account
- Once you've clicked the link in the email, you will be brought to the screen to create your new password
  - Enter a password that meets the listed requirements and then retype your password before clicking the **Change Password** button
  - If your password does not meet the requirements, or the retyped password does not match the original, you will not be able to click the **Change Password** button

|   | 🖑 bbyo                                                                                     |
|---|--------------------------------------------------------------------------------------------|
|   | Change Your Password                                                                       |
| E | inter a new password for<br>ibyosummer+teentest@bbyo.org, Make sure to<br>nclude at least: |
| ſ | 1 special character New Password                                                           |
| * | Confirm New Password                                                                       |
|   | Change Password                                                                            |
| P | assword was last changed on 11/7/2023 3:52 PM.                                             |

• You have successfully created your new account! Securely save your password for easy access in the future.

## SIGNING INTO YOUR ACCOUNT

- To sign into your MyBBYO account, go to the portal login page: https://bbyo.my.site.com/s/login/
- Enter your email and password and click Log In

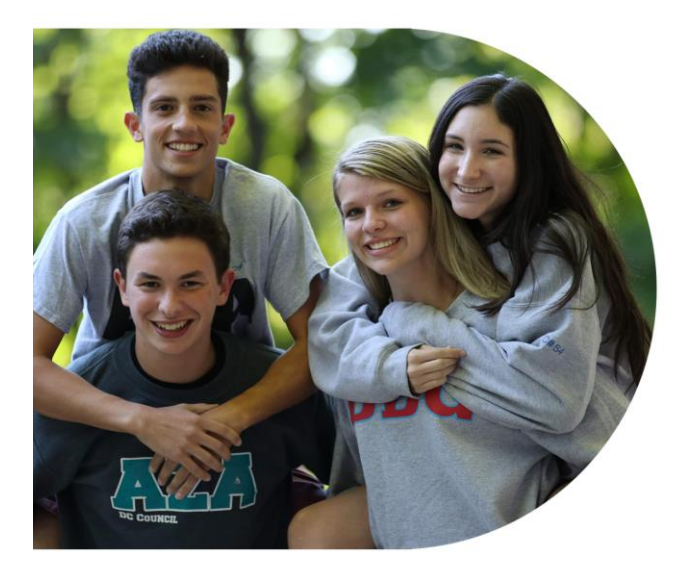

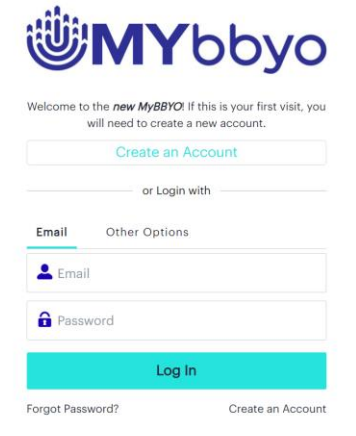

## **ADDING A FAMILY MEMBER**

- To add a family member to your MyBBYO account, you will first need to sign into the portal here: <a href="https://bbyo.my.site.com/s/login/">https://bbyo.my.site.com/s/login/</a>
- After you've logged in, click **Add in** the Family Connections table
  - Any connections you add to your account will appear in the Family Connections table

• **Important note:** If you are logged in as an adult, you will be able to add a teen or another adult. If you are logged in as a teen, you will only be able to add an adult.

| <b><sup>®</sup>МҮ</b> bbyo | Home       | Find Events         | My Events      | Scholarship                                                                                                    |
|----------------------------|------------|---------------------|----------------|----------------------------------------------------------------------------------------------------|
| My Family's Events         |            | Attendee 👻 Registra | ation Status 🔻 | ввуо                                                                                                    |
|                            |            |                     |                | Profile Settings E+ Logout   Image: Setting Setting Setti |
|                            | No results | No results          | -              |                                                                                                    |
|                            |            |                     |                | No results                                                                                                    |

- If you are given the option, select if you are adding a Teen or an Adult
- Next, select if you are searching for an individual that already has a portal account, or if you are creating a new contact and click **Next**
- If you selected Search for an Individual, enter their email address and click Find

| <b>MY</b> bbyo     |                                                                                                    |                                                                                                    |                                                                                                    | Scholarship     |
|--------------------|----------------------------------------------------------------------------------------------------|----------------------------------------------------------------------------------------------------|----------------------------------------------------------------------------------------------------|-----------------|
| My Family's Events |                                                                                                    | Attendee 👻 R                                                                                                    | egistration Status 🗸                                                                                                    | X               |
|                    | BBYO is mor<br>and BBG by<br>them, alert th<br>Adding Your T<br>Add aday<br>Add Aday<br>Does your tee<br>system again.<br>Search fo<br>Create a | ADD A FAMILY CONT<br>te than just brotherhood and sisterhood! Keep your fa<br>adding them to your BBYO account. Adding your teer<br>ener of outstanding event items, and notify them of event<br>eners / other Aduits<br>t<br>n / parent already have an account with us? If so, save time<br>or individual<br>New Contact | NECTION<br>mily members in the loop with all things AZA<br>s/parents can help you share information w<br>ent registration sign ups.<br>by looking them up instead of adding them to th | the Connections |
|                    |                                                                                                    |                                                                                                    |                                                                                                    | No results      |

- If the individual does exist, you will click the checkbox next to their name to select them and then click **Update Selected** 
  - You will be able to review and update their information before adding them to your account by clicking **Update**

| <b>ШМҮ</b> bbyo    | Home                   | Find Events                                    | My Events           | Scholarship                 |
|--------------------|------------------------|------------------------------------------------|---------------------|-----------------------------|
| My Family's Events |                        | Attendes + Re                                  | BBYO                |                             |
|                    | (                      |                                                |                     | ¥£ Profile                  |
|                    | 100                    | ADD A FAMILY CONN                              | IECTION             |                             |
|                    | 1 of 1 ite             | em • 1 item selected                           | Q, Search this list | Connections 3. Add          |
|                    | Nam                    | e                                              |                     | ×                           |
|                    | B Te                   | en ·                                           |                     |                             |
|                    |                        |                                                | Back Update Select  | ed                          |
|                    |                        |                                                |                     |                             |
|                    |                        |                                                |                     | No results                  |
| <b>ШМҮ</b> bbyo    | Home                   | Find Events                                    | My Events           | × Scholarship               |
|                    |                        | ADD A FAMILY CONN                              | IECTION             | rofile 🛊 Settings [+ Logout |
|                    | customer_s             | service+teen@bbyo.org                          |                     | •                           |
|                    | *My teen id            | lentifies their gender as:                     |                     |                             |
|                    | Girl/Wom               | an                                             |                     | Connections                 |
|                    | Teen's Pho             | ne                                             |                     |                             |
|                    | * Teen's Pho           | ne Number:                                     |                     |                             |
|                    | 2028576                | 633                                            |                     |                             |
|                    | • Teen's Pho<br>Mobile | ne Type:                                       |                     |                             |
|                    | High Scho              | ol Grad Year                                   |                     |                             |
|                    | *High Scho             | ol Graduation Year                             |                     | 4                           |
|                    | 2026                   | •                                              |                     | No results                  |
|                    | 🧹 I am the             | e emergency contact for this teen              |                     | noresults                   |
|                    | *Does this             | person live with you at least 50% of the time? |                     |                             |
|                    | Yes                    |                                                |                     | •                           |
|                    | *Indicates             | Required Field                                 |                     |                             |
|                    |                        |                                                | Back Update         | -                           |

- If the individual does not exist, you will be able to try a different email or create a new contact
- If you selected **Create a New Contact**, you will enter the required information on the screen—which differs depending on if you're adding a teen or an adult—and click **Create Contact** 
  - *Important note:* If you try to create a new contact that already exists, you will be redirected to search for the individual

| <b>MY</b> bbyo       | Home | Find Events                                               |   | My Events                                  | Scholarship                 |  |
|----------------------|------|-----------------------------------------------------------|---|--------------------------------------------|-----------------------------|--|
| 📆 My Family's Events |      | ADD A FAMIL                                               |   | CONNECTION                                 | Ű                           |  |
| Q Search             |      | * Teen's First Name                                       |   | • Teen's Last Name                         |                             |  |
|                      |      | BBYO                                                      |   | Teen 2                                     |                             |  |
|                      |      | * Teen's Email                                            |   | * Teen's Phone                             | rofile 🏟 Settings E+ Logout |  |
|                      |      | customer_service+teenz@ubyotorg                           |   | Diana Time                                 |                             |  |
|                      |      |                                                           |   | Mobile                                     | Connections                 |  |
|                      |      | * Teen's Zip / Postal Code                                |   | * My teen identifies their gender as:      |                             |  |
|                      |      | 20045                                                     |   | Girl/Woman                                 | :                           |  |
|                      |      | * High School Graduation Year                             |   |                                            |                             |  |
|                      |      | *Does this person live with you at least 50% of the time? |   | ✓ I am the emergency contact for this teen |                             |  |
|                      |      | Yes                                                       | ; |                                            |                             |  |
|                      |      | *Indicates Required Field                                 |   |                                            | No results                  |  |
|                      |      |                                                           |   | Back Create Contac                         | pt                          |  |

- Whether you searched for an individual or created a new contact, once the contact is successfully added, you will receive a pop-up to notify you
- To view your new connection on the portal, refresh your browser to update the Family Connections table

| <b>ШМҮ</b> bbyo    | Home | Find Events | My Events             |                | s               | scholarship   |        |
|--------------------|------|-------------|-----------------------|----------------|-----------------|---------------|--------|
| My Family's Events |      | Attendee 👻  | Registration Status 👻 | BBYO           |                 |               |        |
|                    |      |             |                       | 😭 Profile      | 🏚 Se            | ttings [→ Log | out    |
|                    |      |             | Sign my               | Teen Up        | o for Membershi | 2             |        |
|                    |      |             |                       | 8 Family Conne | ections         |               | 3. Add |
|                    |      | No results  |                       | Name           | ~               | Relationship  | ~      |
|                    |      |             |                       | BBYO Teen      |                 | Child         |        |